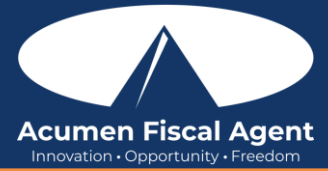

## Recurso sugerido:

• Entrada de Proveedores en el Portal Web y Solicitud de Nuevos Proveedores - Referencia Rápida

## Entrada de Proveedores - Aplicación Móvil

- 1. Inicie sesión en la aplicación DCI Mobile EVV
- 2. Haga clic en el Menú en la esquina superior izquierda de la pantalla
- 3. Seleccione Proveedores en el submenú
- 4. Haga clic en **ACCIÓN** en la esquina superior derecha.
- 5. Seleccione Entrada de pago de nuevo proveedor
- 6. Seleccione Entrada de pago de nuevo proveedor
  - a. Haga clic en el menú desplegable Tipo de cuenta para seleccionar Por hora
  - b. Haga clic en Nombre del proveedor para escribir y seleccionar el proveedor
    - 1. ¿No encuentras al proveedor? Vea la sección Solicitud de nuevo proveedor en este documento de capacitación.
  - c. Haga clic en **Nombre del cliente** para escribir y seleccionar el cliente (tenga en cuenta: el nombre del proveedor se mostrará en este momento)
  - d. Haga clic en el menú desplegable Seleccionar código para seleccionar el código de servicio
    - 1. Si el código apropiado no está disponible en el menú desplegable, comuníquese con su oficina local o coordinador de soporte.
  - e. Ingrese el monto total de la factura para todas las fechas de servicio
  - f. **Ingrese el número** de factura junto con el nombre del cliente.
  - g. Opcionalmente, ingrese cualquier información adicional en los campos 1-5 de Referencia de pago del proveedor.
  - h. Haga clic en el ícono de calendario para seleccionar las fechas de servicio
    - 1. **Tenga en cuenta**: se pueden seleccionar varias fechas. Haga clic en la fecha nuevamente para deseleccionarla.
  - i. Haga clic en el botón azul **Aceptar** para confirmar las fechas seleccionadas
  - j. Si se seleccionan varias fechas, ingrese el monto para cada fecha.
    - 1. **Tenga en cuenta:** La suma de los importes individuales debe coincidir con el importe total del pago.
  - k. Opcionalmente agregue notas para el pago.
  - I. Si aparecen opciones en la sección Declaraciones, seleccione las Declaraciones (tareas) que se completaron durante el servicio.
    - 1. Tenga en cuenta: se debe seleccionar al menos una declaración si aparece en la lista
  - m. Haga clic en **Agregar archivo** adjunto para acceder a la cámara del dispositivo y tomar una fotografía de la factura.
- 7. Haga clic en el botón azul Guardar cuando todos los campos estén completos

## Solicitud de Nuevo Proveedor - Aplicación Móvil

- 1. Inicie sesión en la aplicación DCI Mobile EVV
- 2. Haga clic en el **Menú** en la esquina superior izquierda de la pantalla
- 3. Seleccione Proveedores en el submenú
- 4. Haga clic en **ACCIÓN** en la esquina superior derecha.
- 5. Seleccione Solicitud de nuevo proveedor
- 6. Complete la pantalla Solicitud de nuevo proveedor
  - a. Ingrese el nombre y DBA (Doing Business As) del nuevo proveedor
  - b. Ingrese la dirección postal del proveedor
  - c. Haga clic en el menú desplegable Seleccionar estado y seleccione el estado del proveedor
  - d. Ingrese la ciudad del proveedor
  - e. Ingrese el código postal del proveedor
  - f. Ingrese el número de teléfono principal de la empresa del proveedor
  - g. Opcionalmente, ingrese un número de teléfono alternativo para el proveedor
  - h. Haga clic en Agregar archivo adjunto para acceder a la cámara del dispositivo y tomar una fotografía del W-9 completado por el proveedor
- 7. Haga clic en el botón azul Guardar cuando todos los campos estén completos.

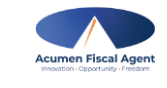

rev. 12/08/2024